# TapeStation Analysis Software 簡易マニュアル\_A02.01以降

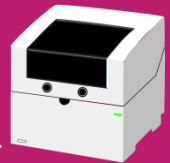

ver. 2.1\_2015.11 ご注意)本マニュアルに記載した内容は予告なしに変更することがあります 最新版は巻末のサポートページからダウンロードしてください

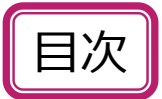

| データの表示    |   |
|-----------|---|
| データを開く    | 2 |
| Homeタブの構成 | 3 |
| アイコンの説明   | 5 |

### データ解析

| Electropherogramの表示                         | 7  |
|---------------------------------------------|----|
| Ladderの設定                                   | 8  |
| ピークの編集・・・・・・・・・・・・・・・・・・・・・・・・・・・・・・・・・・・・  | 9  |
| Regionの設定                                   | 10 |
| Peak/Sample Tableの編集                        | 11 |
| Comparison fileの作成(Electropherogramの重ねがき) … | 12 |
| DNA                                         | 13 |
| Genomic DNAのみの機能                            | 14 |
| RNA                                         | 16 |
| Protein                                     | 18 |
|                                             |    |
| データ出力                                       | 20 |
| ノポート作成                                      | 20 |
|                                             |    |

| ログファイルの作成 |  | 24 |
|-----------|--|----|
|-----------|--|----|

#### <u>Ver2.0\_2015.11での主な変更点</u>

D5000、High Sensitivity D5000及び4200TapeStationで取得したデータの解析機能を追記しました

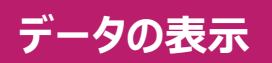

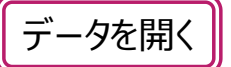

■データをダブルクリックすると開きます。

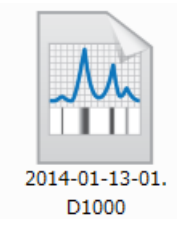

デフォルト設定ではデータはMy Documents>Agilent>2200 TapeStation Dataに保存されます。 データファイルの拡張子はアッセイ名です。 例) D1000データ → 2014-01-13-01.**D1000** 

■または、デスクトップ上のアイコンをダブルクリックしソフトウェアを起動します

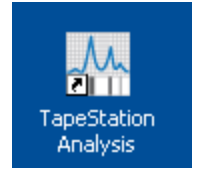

Tool bar上の

をクリック、もしくはFile タブ→Openでファイルを選択します。

| 🚽 Save As | Recent Files     |                                     | Recent                 | Places                |                 |               |
|-----------|------------------|-------------------------------------|------------------------|-----------------------|-----------------|---------------|
| 🚞 Open    | IgG pur 🗽 Pick a | file to load                        | ·                      | -                     |                 |               |
| Close     | Eukaryo          | Agilent > 2200 TapeStation Data >   | Demo Files             | - 4                   | Demo Filesの     | 検索            |
| ent Files | C:¥Use 整理 ▼      | 新しいフォルダー                            |                        |                       | 8               | = • 🗆 (       |
| Report    | C:¥User          | 名前                                  | 更新日時                   | 種類                    | サイズ             |               |
|           | - 2013-1         | 3 Lougle of PNA Quality HCP6K       | 25/11/10 21:05         | HC R6K TapaSt         | 405 KB          |               |
| rt Data   | C:¥User          | 3 Levels of RNA Quality R6K         | 25/11/10 21:05         | R6K TaneStatio        | 658 KB          |               |
| erties    | 2013-1           | D1000 D1000                         | 25/11/10 21:05         | D1000 TapeStat        | 1 280 KB        |               |
|           | C:¥User          | DISCOUNTERS D1K                     | 25/11/10 21:05         | D1K TapeStatio        | 783 KB          |               |
|           | - 2013-11        | NNA ladders.HSD1K                   | 25/11/10 21:05         | HS D1K TapeSt         | 1.072 KB        |               |
|           | C:¥User 🤰 🗉      | Eukarvotic High Sensitivity RNA.HSR | 25/11/10 21:05         | HS RNA TapeSt         | 1.542 KB        | -91.19        |
|           | - 2013-1         | Eukarvotic RNA.RNA                  | 25/11/10 21:05         | RNA TapeStatio        | 1.482 KB        | を表示           |
|           | 2012 11          | Genomic DNA.gDNA                    | 25/11/10 21:05         | qDNA TapeStati        | 1,014 KB        | ファイ           |
|           | C:XU:cel         | High Sensitivity D1000.HSD1000      | 25/11/10 21:05         | HS D1000 Tape         | 1,332 KB        | 選択!           |
|           | 2013-11          | IgG purification from lysate.P200   | 25/11/10 21:05         | P200 TapeStati        | 836 KB          | র.            |
|           | C:¥User          | Prokaryotic High Sensitivity RNA.HS | 25/11/10 21:05         | HS RNA TapeSt         | 794 KB          |               |
|           | 2013-1           | Prokaryotic RNA.RNA                 | 25/11/10 21:05         | RNA TapeStatio        | 786 KB          |               |
|           | C:¥User          | SureSelect Post Shear Samples.D1K   | 25/11/10 21:05         | D1K TapeStatio        | 2,025 KB        |               |
|           | - 2013-12        |                                     |                        |                       |                 |               |
|           | C:¥User          |                                     |                        |                       |                 |               |
|           | 2013-1:          |                                     |                        |                       |                 |               |
|           | C:VUser          |                                     |                        |                       |                 |               |
|           | 2013-11          | ファイル名(N): ation Data¥Demo           | Files¥IgG purification | on from lysate.P200 🗸 | All TapeStation | Data Files (* |
|           | C:¥User          |                                     |                        |                       |                 |               |

Homeタブの構成

- ・Ribbon:操作アイコンが表示されます。表示されるアイコンはAssayにより異なります。
- ・Sample Information: データファイル名、サンプルウェル、サンプル名が表示されます。
- Gel Image: Markerで補正されたゲル画像が表示されます。
   Lower Markerは緑、Upper Markerは紫のバンドで示されます。
   Alertがある場合はレーン上部、DINやRINeはレーン下部に表示されます。

・Peak Table: 選択したサンプルの各ピークのサイズや濃度等が表示されます。 表示される項目はアッセイにより異なります。

・Sample Table: 全サンプルの濃度等が表示されます。 表示される項目はアッセイにより異なります。

Peak Table Sample Table

Peak/Sample Tableはタブで切り替えます

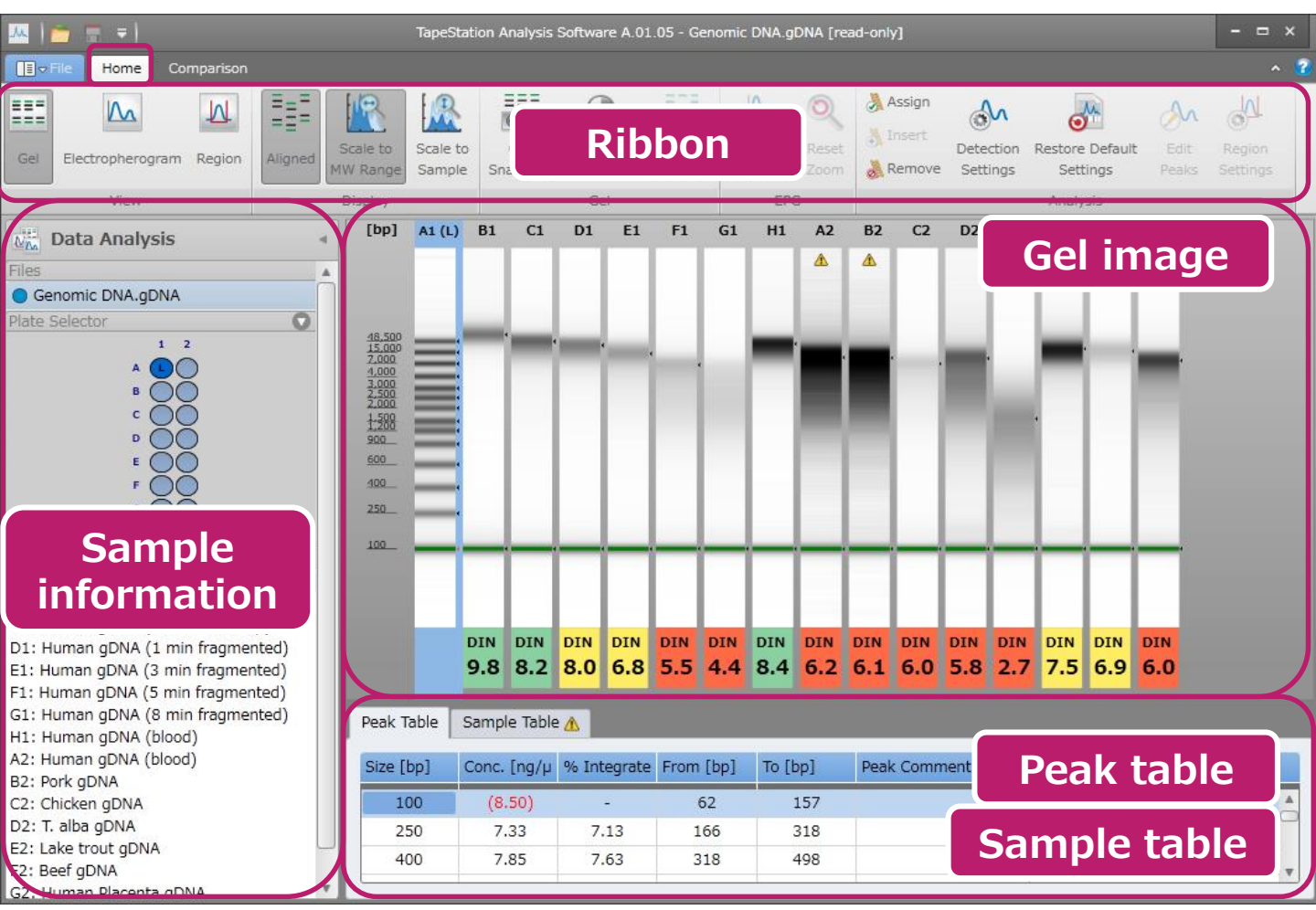

4200TapeStationで複数のScreenTpaeで泳動した場合

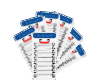

Tape毎にデータを表示することができます。 Plate Selector右のTapeの絵をクリックしてください。

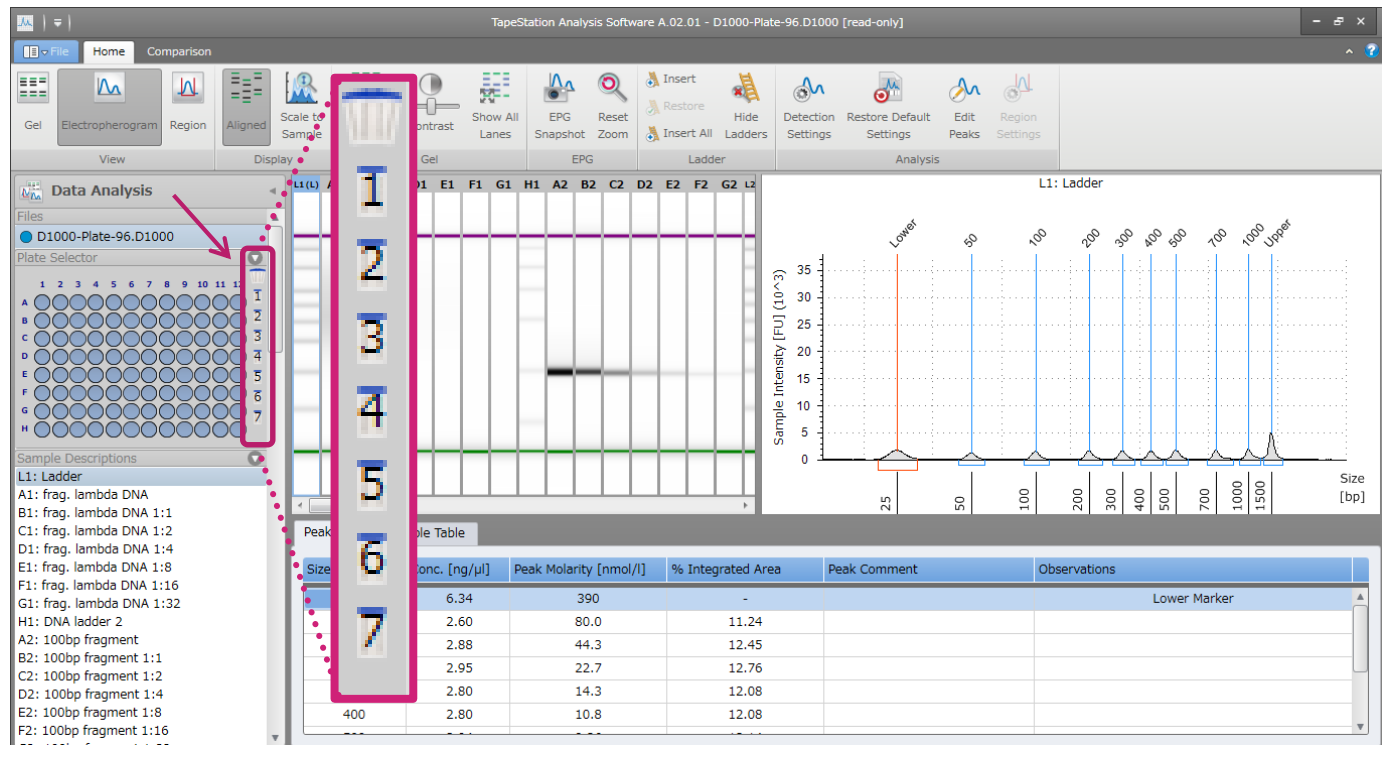

# 例) ScrennTape1枚目のデータ

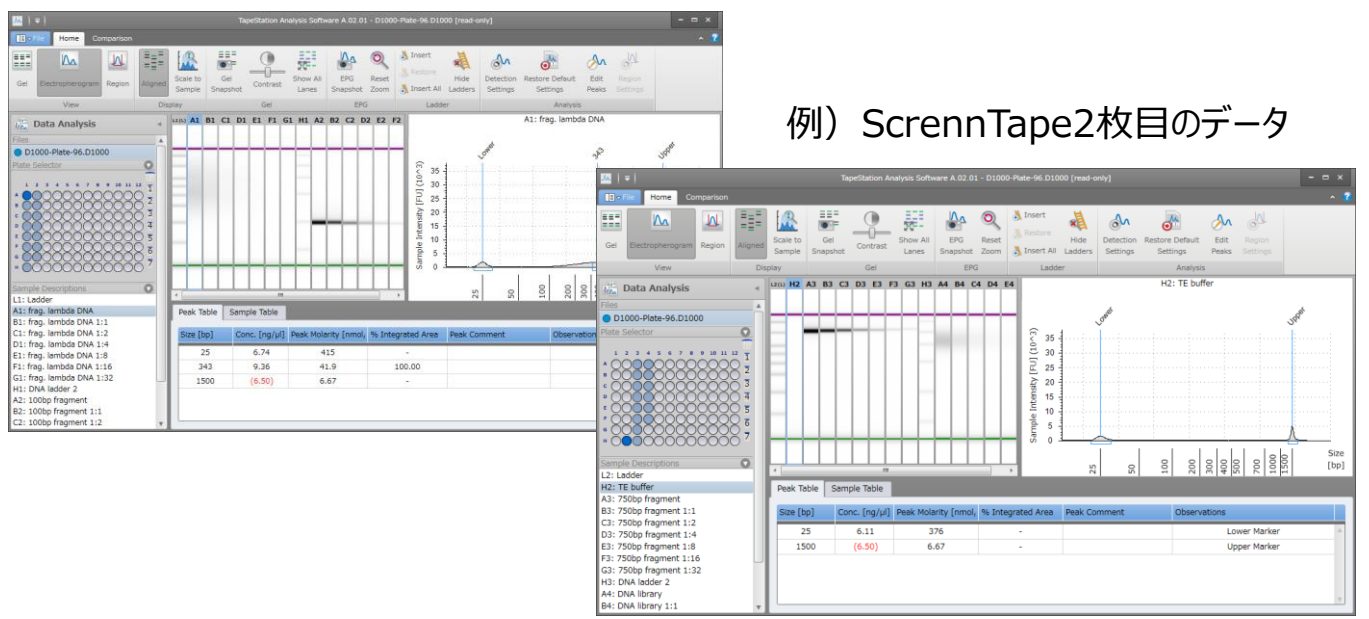

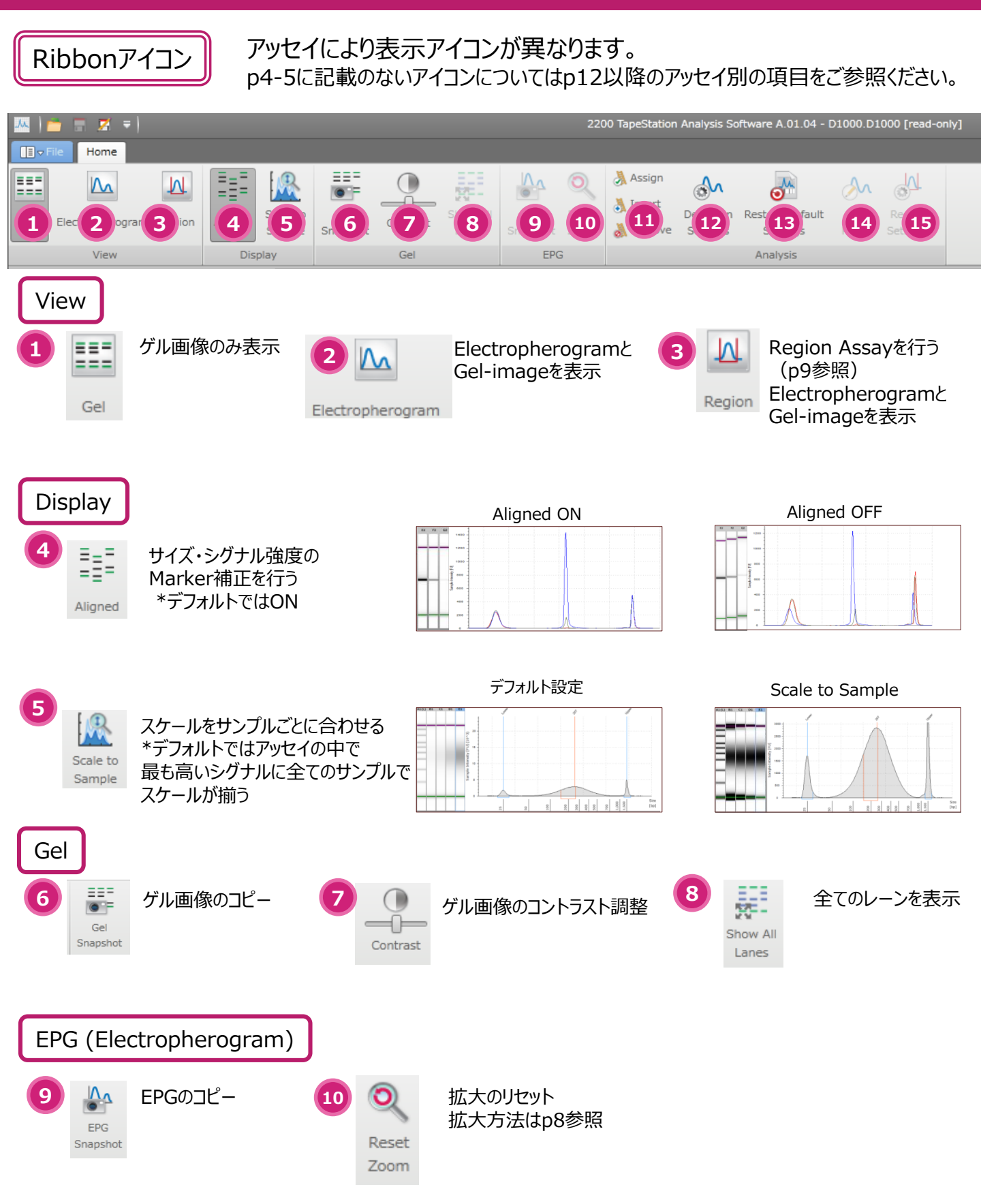

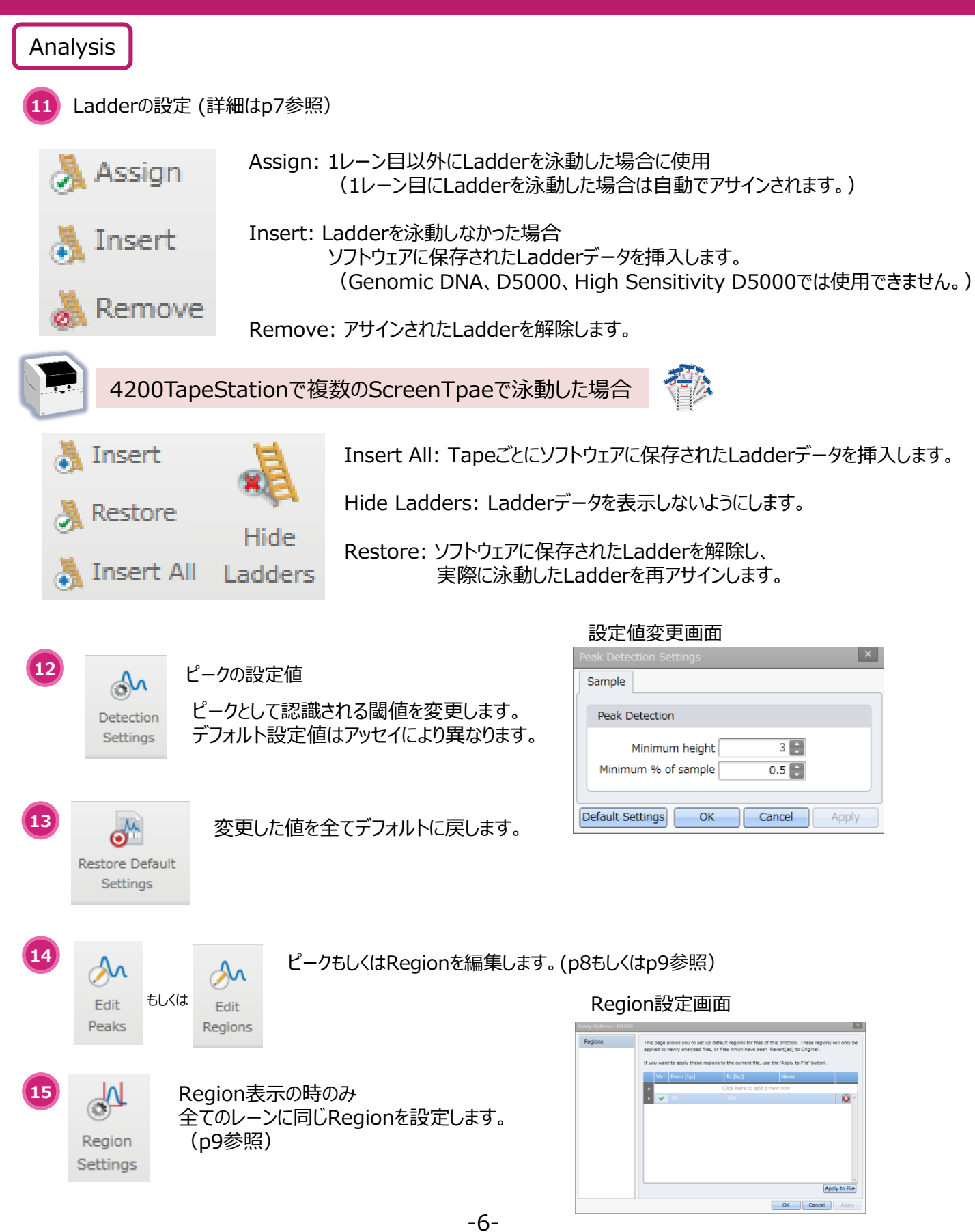

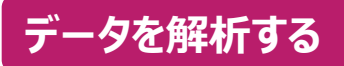

Electropherogramの表示

Electropherogramはシグナルの詳細を確認、編集するのに適しています。

"Electropherogram"のアイコンをクリックします。 Gel-imageの横にElectropherogramが表示されます。 ウェル、サンプル名、レーンで選択されたサンプル(青く表示)のElectropherogramが表示されます。

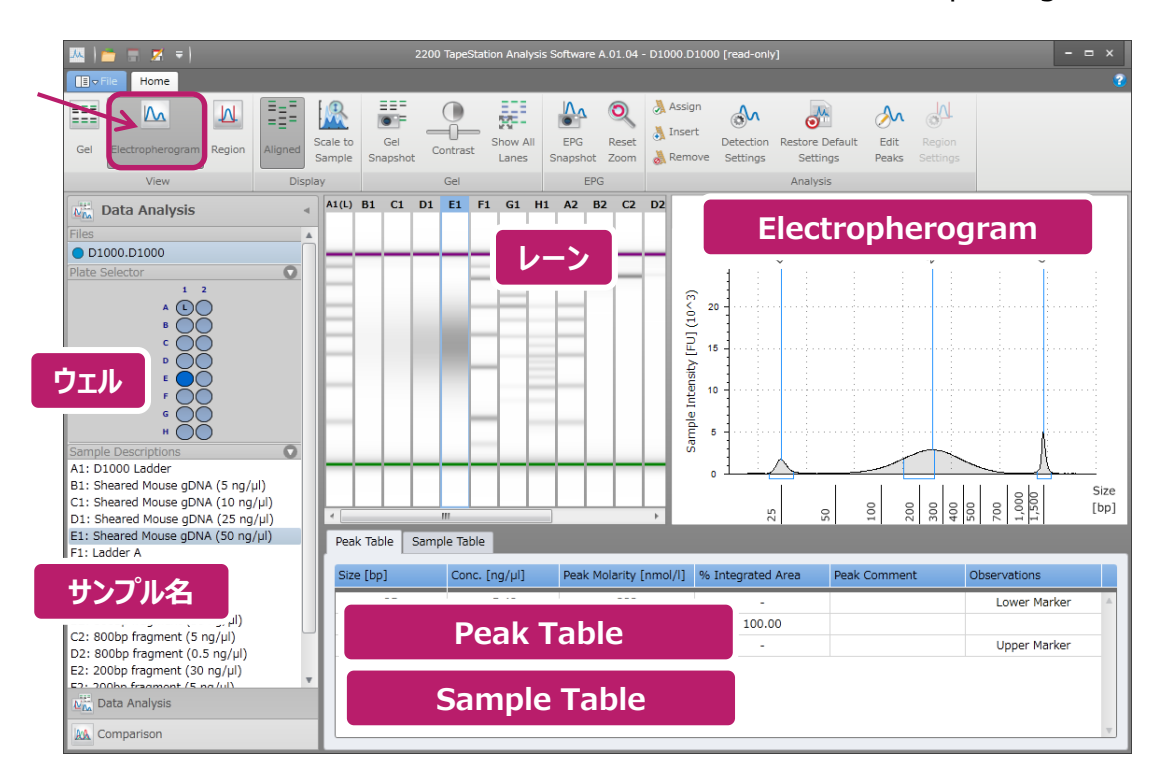

# Peak Tableのデータ

選択されたサンプル(青く表示)のデータが表示されます。表示項目はアッセイにより異なります。 詳細はそれぞれのアッセイのページをご参照ください。

# Sample Tableのデータ

全てのサンプルのデータが表示されます。表示項目はアッセイにより異なります。 詳細はそれぞれのアッセイのページをご参照ください。 データに問題があった場合、タブに "小"が表示されますので内容を確認してください。 "Observations" カラムの "?" をクリックすると、Helpで詳細を見ることができます。 Alertの内容に関しましてはp20-21をご参照ください。

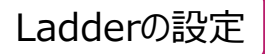

ソフトウェアがLadderと設定したウェル及びレーンには "L"と表示されます。

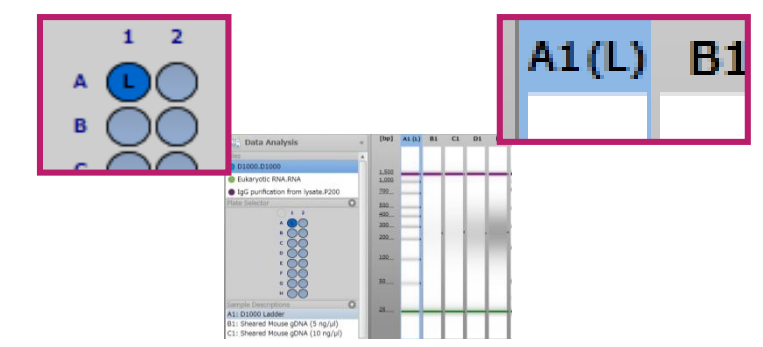

#### ■Ladderを泳動した場合

・1番目のウェルにLadderを泳動した場合

(泳動時にController software上でLadderを入れた箇所が黄色で表示されていた場合)

→ Ladder設定の必要はありません。

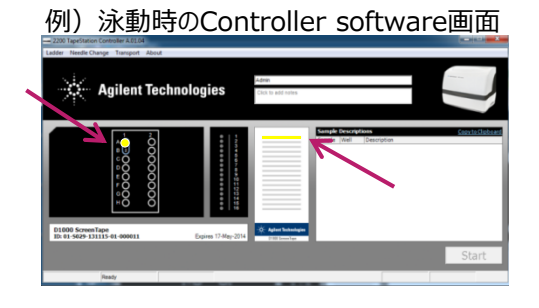

・1番目以外にLadderを泳動した場合

①Ladderを泳動したウェルもしくはレーンを選択します。

② 🚴 Assign をクリックします。

③指定したウェル及びレーンに "L"と表示されます。

#### ■Ladderを泳動しなかった場合

ソフトウェアに保存されているLadderデータを使用します。

- ! Genomic DNA、D5000、High Sensitivity D5000のLadderデータはソフトウェアに保存されていません。
   毎回Ladderを泳動する必要があります。
- ! Ladderを泳動した場合と比較して、サイズが正確に測定できない可能性があります

 ① Insert もしくは Insert All をクリックします。
 ②挿入されたLadderが表示され、サンプルのサイズが 計算されます。

| も性があ       | あります                                                                                                    | A0(L)           | A1          | we A (1, 04 - 00000 J)                                                                                                    |                |                                                    | - 0.4        |
|------------|----------------------------------------------------------------------------------------------------|-----------------|-------------|----------------------------------------------------------------------------------------------------|----------------|----------------------------------------------------|--------------|
| L 1 2<br>A | response Auger A                                                                                                    | , MAX AN BI CO  | 01 61 91 64 | C Raad<br>C Raad<br>C Raad C Raad<br>C Raad<br>C | Totactor Redre | An 21<br>Seture 2010<br>AZ DISC LANSE              |              |
|            |                                                                                                    | 2               |             | Service connection (101-10)                                                                                                    |                |                                                    |              |
|            | Compare Descriptions     All: 01000 Ladder     All: 01000 Ladder     All: 01000 Ladder     All: Observed House gDNA (3 rag/s)     Cli: Sheared House gDNA (3 rag/s)     Cli: Sheared House gDNA (3 rag/s)     (1): Sheared House gDNA (3 rag/s) | Pesi Table Samp | e Table     | ·                                                                                                    | n 2            | 00<br>00<br>00<br>00<br>00<br>00<br>00<br>00<br>00 | Size<br>(tp) |
|            | F1: Lodder A<br>G3: Lodder B                                                                                                    | 110             | 1.94        | 29.5                                                                                                    | 11.25          |                                                    | 1            |
|            | A2: D1000 Ladder                                                                                                    | 299             | 2.22        | 11.4                                                                                                    | 12.00          |                                                    | - 11         |
|            | 82: 600bp fragment (30 ng/µ)<br>(2: 600bp fragment (5 ng/µ)                                                                                                    | 400             | 2.10        | 8.45                                                                                                    | 12.62          |                                                    |              |
|            | Contra Academic                                                                                                    | 511             | 2.39        | 7.02                                                                                                    | 13.22          |                                                    | - U.         |
|            | A Concerno                                                                                                    | 647             | 2.17        | 4.79                                                                                                    | 12.55          |                                                    |              |
|            | AL CONFORMATION                                                                                                    |                 |             |                                                                                                    |                |                                                    |              |

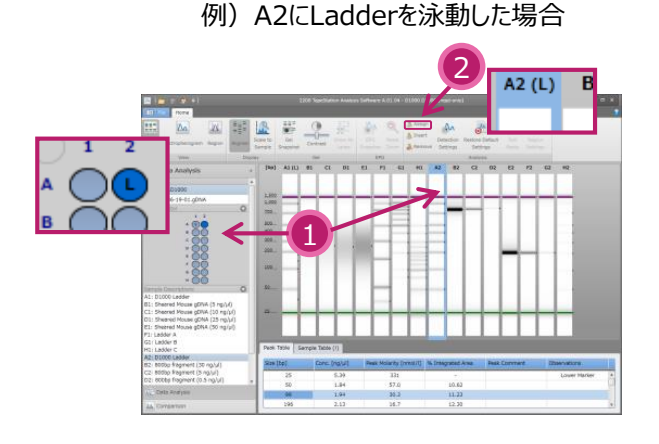

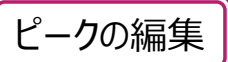

Electropherogram上でピークの編集を行います。

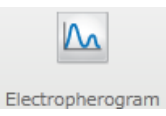

200

ソフトウェアが認識したピークにはベースラインが表示されています。 編集したいピークのベースラインをクリックします。 選択したベースラインが赤く表示され、自由に動かすことができます。ピークトップも自由に動かすことができます

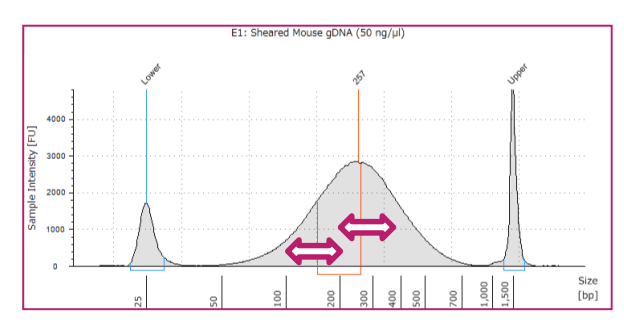

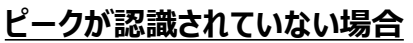

Electropherogram上で右クリックし、"Add Peak"を選択します。"Delete Peak"で削除できます。

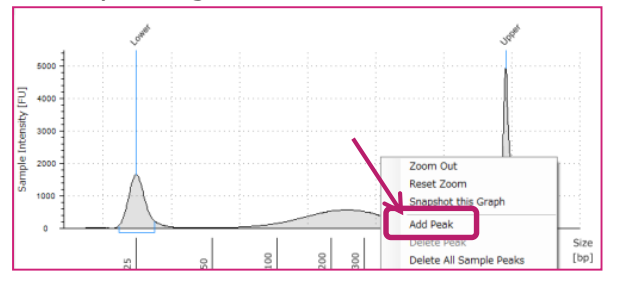

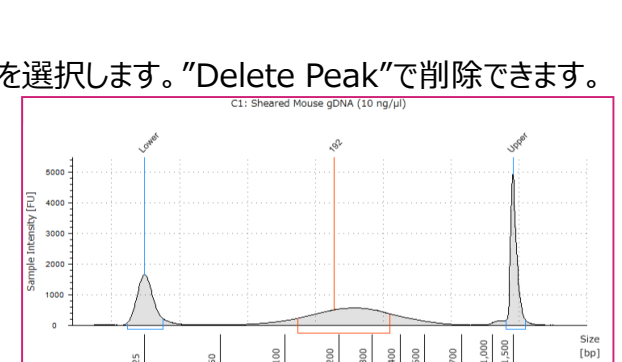

Size [bp]

500

A

Edit Peaks

もしくは "Edit Peaks"アイコンをONにすると、ダブルクリックでピークが追加されます。

#### <u>Markerが認識されていない または 間違って認識されている場合</u> Markerのピークを選択し(赤く表示されます) 右クリックから "Assign as Lower/Upper Marker"を 選択してください。

#### <u>Electropherogramの拡大</u>

Electropherogram上でドラッグすると拡大できます。("Edit Peaks"はOFFにしてください)

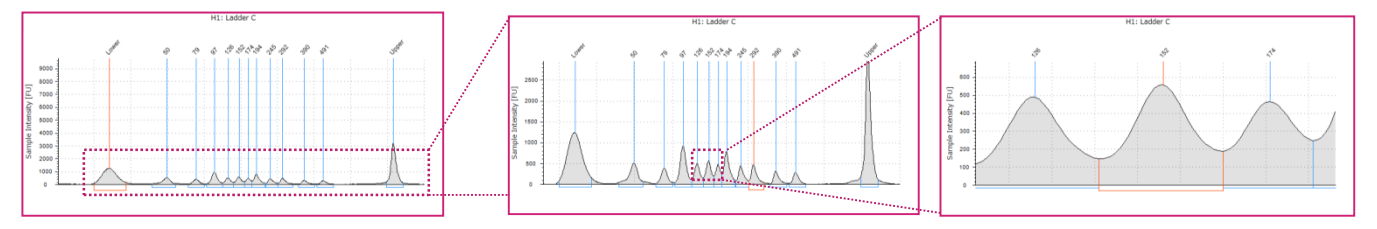

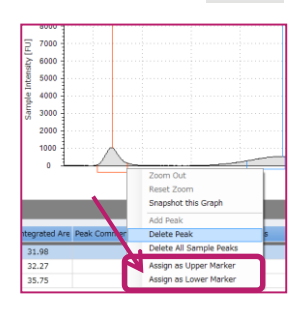

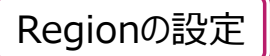

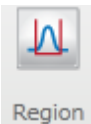

任意の範囲でのaverage sizeや濃度を計算したい場合はRegion Assayが最適です。

#### ■ Regionを設定する

 (1) "Region" アイコンをクリックします。
 (2) Electropherogram上で右クリック、 "Add Region"を選択します。
 (3) 任意の範囲に設定します。

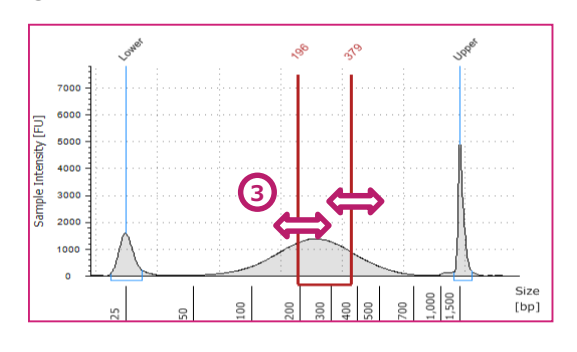

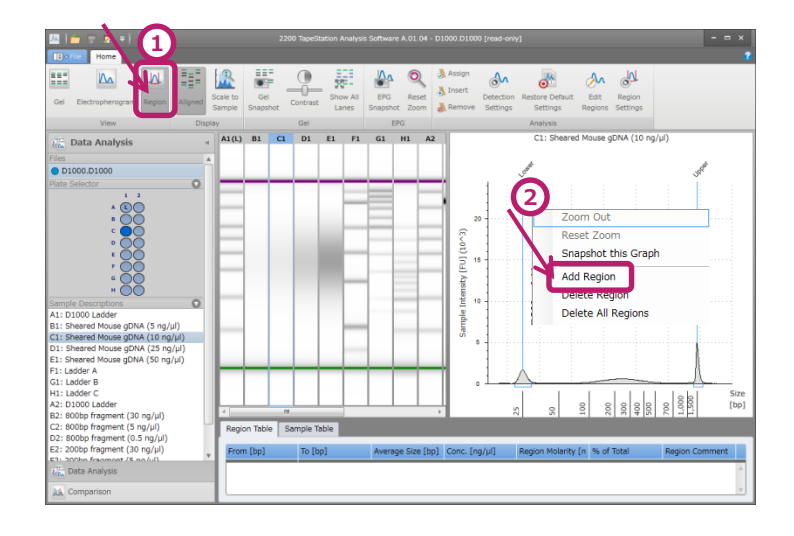

もしくは "Edit Regions"アイコンをONにすると、 ダブルクリックでRegionが追加されます。

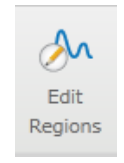

#### ■全てのレーンで同じRegionを設定する場合

 (1) "Region Settings"アイコンをクリックします。
 (2) Region設定画面に任意の数字を入力し、 Apply to fileをクリックします。

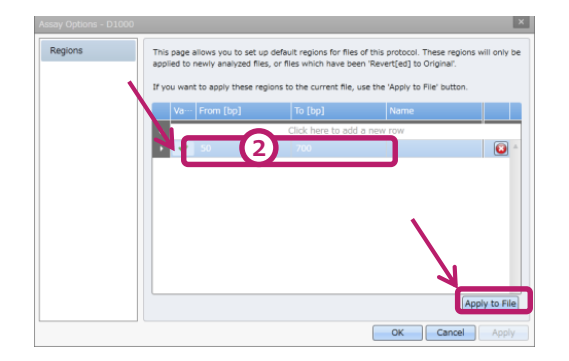

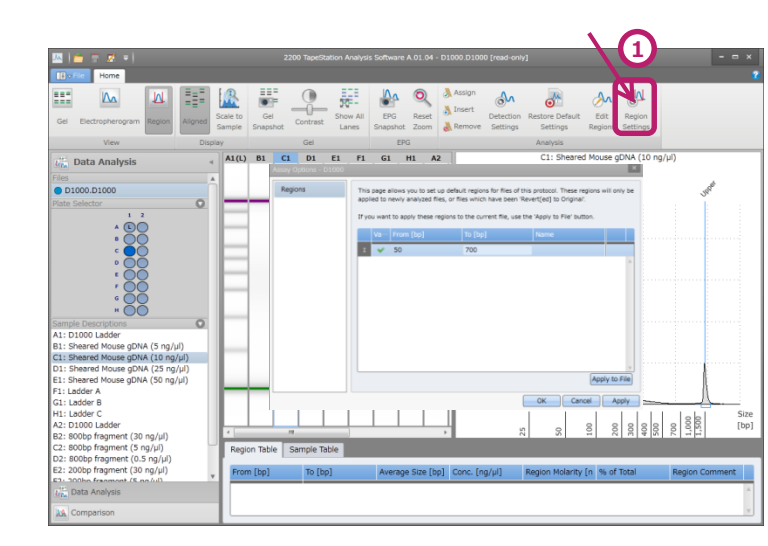

A

000 1,000 5,000

Peak/Sample Tableを編集する

### ■表示されていない項目を追加したい

Tableの項目カラム上(□□)で右クリック → "Show Column Chooser"を選択

Column Chooserの中から表示したい 項目をドラッグし、項目カラム上へ移動し、 矢印 🟅 が表示されたらその場所に 選択した項目を追加できます。

Column Chooserに表示される項目はアッセイや Tableによって異なります。

### 項目をTableから除きたい場合は、 カラムをColumn Chooserへドラッグします。 またはTable外にColumnをドラッグします。

<u>R</u> ==

111

M

📰 🏠 🍳

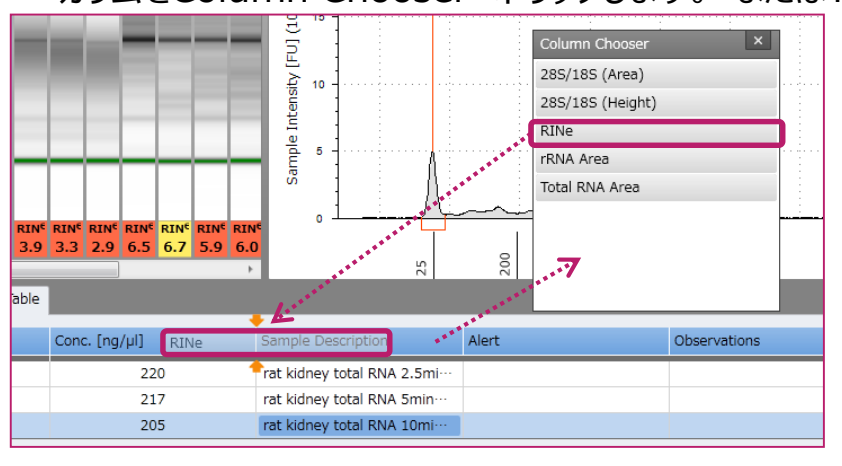

Peak Table Sample Table 285/185 (Area)

Column 右下に 🧐 が表示されます。

| L | Peak Tal | ole   Sa | mple Table  | 285/ | /18S (Area)    |     |
|---|----------|----------|-------------|------|----------------|-----|
|   | Well     | RINe     | 285/185 (Ar | ea)  | Total RNA Area | Con |
|   | A1       | -        |             |      |                |     |
|   | R1       | 89       | 2.2         |      | 7 80           |     |

# ■サンプル名を入力/編集したい

| Peak Table | Sample Table |               |                         |       |              |   |
|------------|--------------|---------------|-------------------------|-------|--------------|---|
| Well       |              | Conc. [ng/µl] | ample Description       | Alert | Observations |   |
|            | A1           | 122           | adder                   |       | Ladder       | A |
|            | B1           | 208           | at kidney total RNA Omi |       |              |   |
|            | C1           | 220           | at kidney total RNA 2.5 |       |              |   |
|            | D1           | 217           | at kidney total RNA 5mi |       |              |   |
|            | E1           | 205           | at kidne, tool RNA 10m  |       |              |   |
|            | F1           | 203           | at kidney total RNA 15m | 1     |              |   |
|            | G1           | 210           | at kidney total RNA 20n |       |              |   |
|            | H1           | 180           | at kidney total RNA 25m | 2     |              |   |
|            |              |               |                         |       |              |   |

サンプル名はSample Tableで記入できます。 "Sample Description"に入力してください。 テキストファイルやエクセルからcopy & pasteも可能です。

### Comparison fileを作成する(Electropherogramの重ねがきをする)

#### 注) 同じAssayでも2200で取得したデータと 4200で取得したデータは比較することができません。

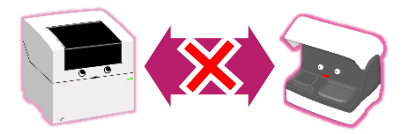

- 比較したいデータを開き、 選択した状態(青く表示)で
   "Comparison" タブをクリックします。
- ②①で選択したデータと同じアッセイの データのサンプル名とgel imageが 表示されます。(違うアッセイ間では 比較できません。)
   重ねがきをするデータのサンプル名 もしくはgel imageをクリックします。
- ③選択したサンプルのgel imageと
   Electropherogramが表示されます。
   表示を取り消す場合は、もう一度
   サンプル名かgel imageをクリックします。
- ④選択した全てを取り消す場合は"Remove All Lanes" をクリックします。

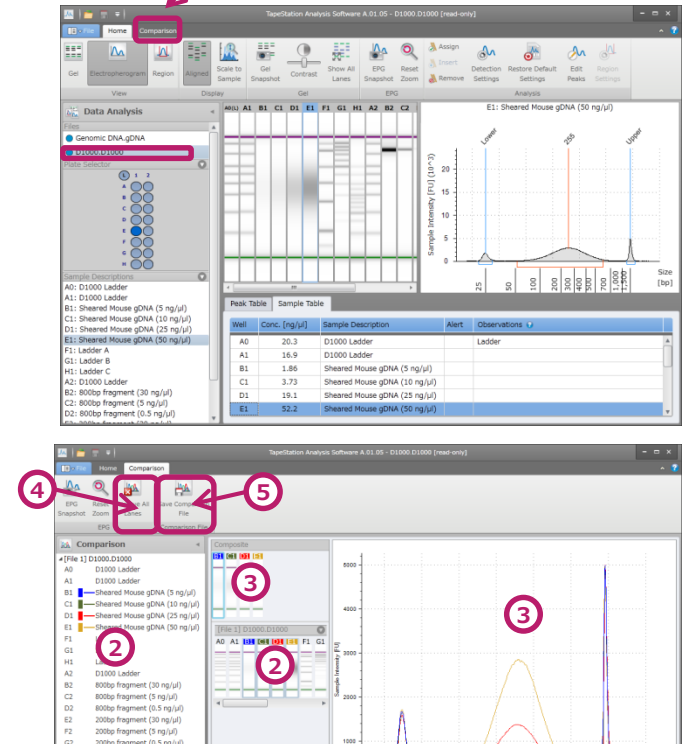

 ⑤"Save Comparison File"アイコンをクリックすると 作成したファイルを保存できます。
 Comparison fileの拡張子はアッセイの前に "c"がつきます。
 例) D1000のComparison file → Comparison\_X\_Lanes\_xxx.cD1000

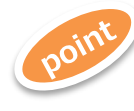

Electropherogramの色などの表示形式は変更できます。 変更したいサンプル名もしくはgel image上で 右クリックします。

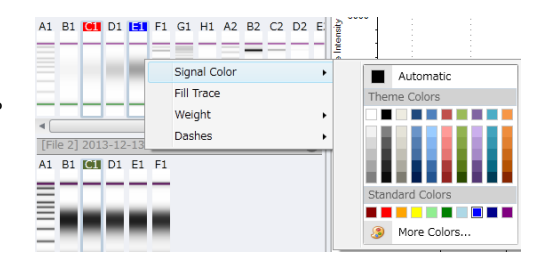

200 300 500 1,000 1,500

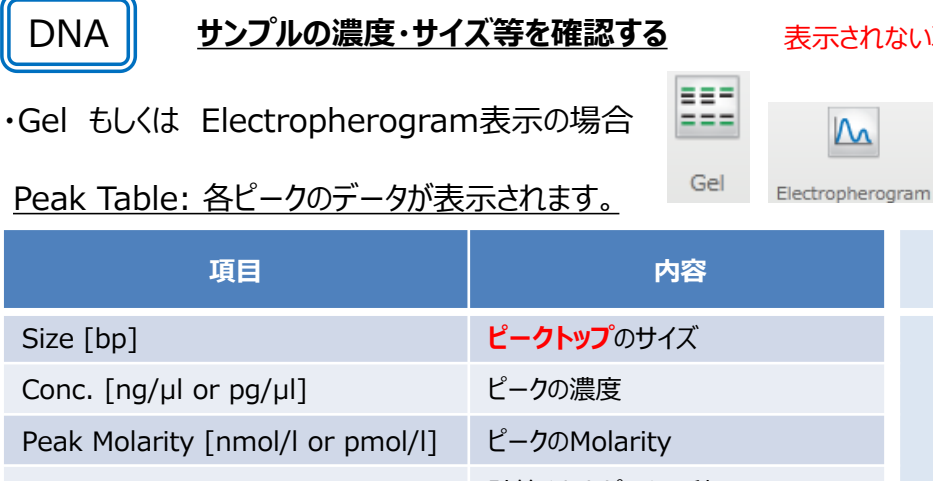

#### 表示されない項目がある場合p10をご参照ください。

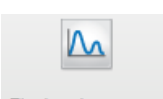

#### その他追加できる項目 は は り 10参照)

| 現日                               | 内谷                  | (追加方法はpi                    |
|----------------------------------|---------------------|-----------------------------|
| Size [bp]                        | <b>ピークトップ</b> のサイズ  | •% of Total                 |
| Conc. [ng/µl or pg/µl]           | ピークの濃度              | •Area<br>•Average Size [bp] |
| Peak Molarity [nmol/l or pmol/l] | ピークのMolarity        | •From [%]<br>•From [bp]     |
| % Integrated Area                | 計算されたピーク面積の%        | •Height<br>•Peak Number     |
| Peak comment                     | ピークについてコメントを記入できます。 | •Run Distance [%]           |
| Observations                     | Markerなどが表示されます     | •To [bp]                    |

#### Sample Table: 全サンプルのデータが表示されます。

| 項目                     | 内容                               | その他追加できる項目<br>(追加方法はp10参照)                         |
|------------------------|----------------------------------|----------------------------------------------------|
| Conc. [ng/µl or pg/µl] | サンプルの濃度*                         | ・Source                                            |
| Sample Description     | 記入されたサンプル名などが表示されます。<br>入力も可能です。 | (Comparison fileのデータを用いた場合、<br>元のデータのfile名が表示されます) |
| Alert                  | データに問題があった場合、" 🤔 "が表示されます。       |                                                    |
| Observations           | Ladder, Alertの内容などが表示されます。       |                                                    |
| *D1000/HSD1000は認       | 認識されたピークの合計の濃度になります              |                                                    |

・Region表示の場合

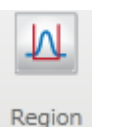

Sample TableはGelもしくはElectropherogram表示と同じです。 ! Regionの濃度はSample Tableには反映されません!

#### Region Table: 各Regionのデータが表示されます。

| 項目                                 | 内容                | その他追加できる項目<br>(追加方法はp10参照) |
|------------------------------------|-------------------|----------------------------|
| From [bp]                          | Region開始サイズ       | •Area                      |
| To [bp]                            | Region終了サイズ       | Region Number              |
| Average Size [bp]                  | Regionの平均サイズ      |                            |
| Conc. [ng/µl or pg/µl]             | Regionの濃度         |                            |
| Region Molarity [nmol/l or pmol/l] | RegionのMolarity   |                            |
| % of Total                         | 計算されたRegionの%     |                            |
| Region comment                     | Region名などが表示されます。 |                            |
| Color                              | 設定されたRegionの色     |                            |

### Genomic DNAのみの機能

#### ゲノムDNAの分解度を確認する

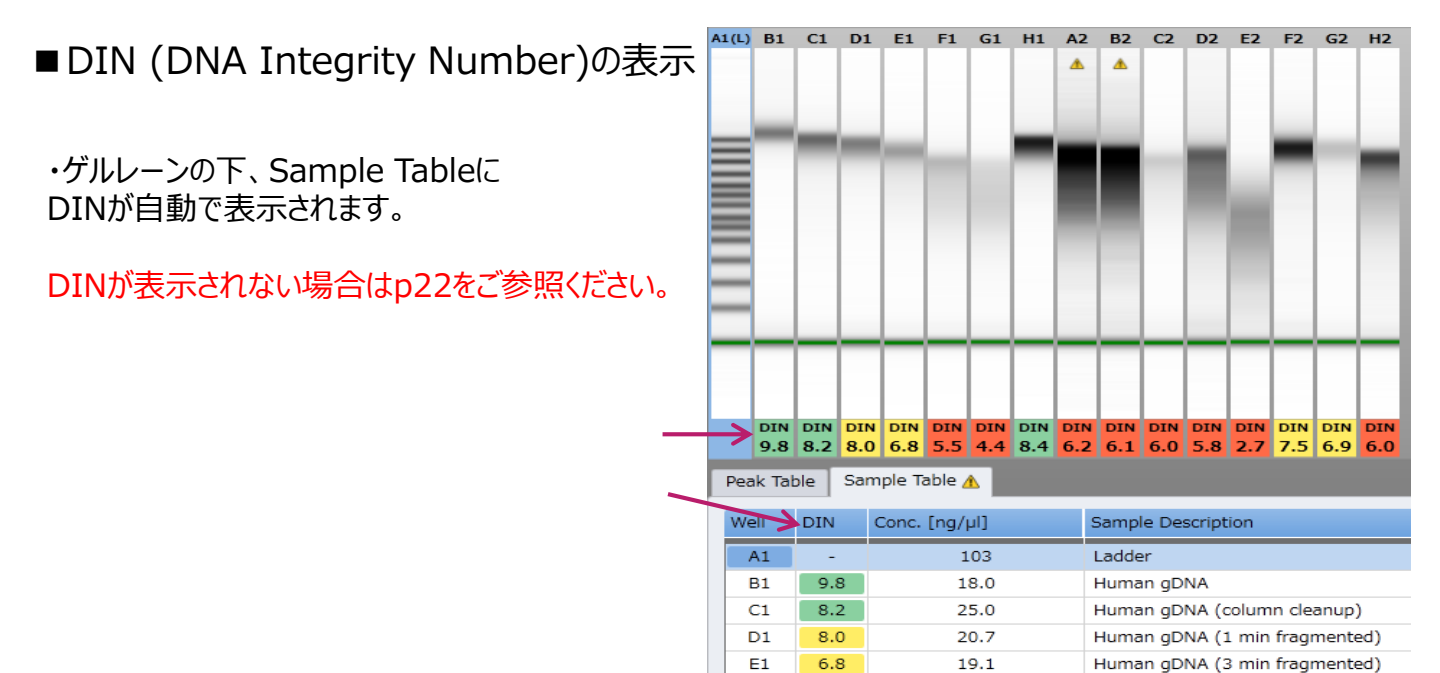

F1

5.5

#### DINの表示設定の変更

Fileタブから "Option"を選択します。 設定変更画面で色や値を変更できます。

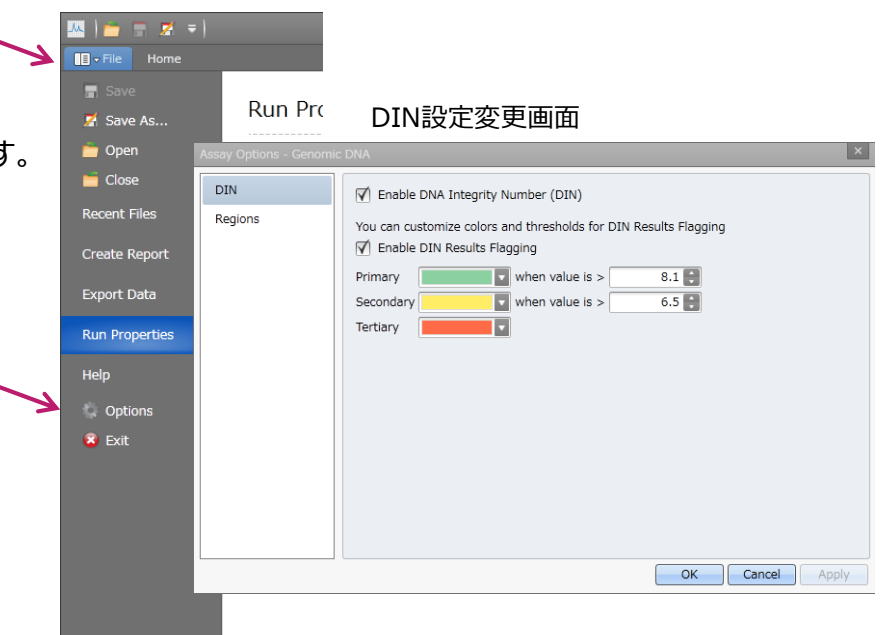

22.4

Human gDNA (5 min fragmented)

Genomic DNAのみの機能

### <u>Scale to MW Range(デフォルトではON)</u>

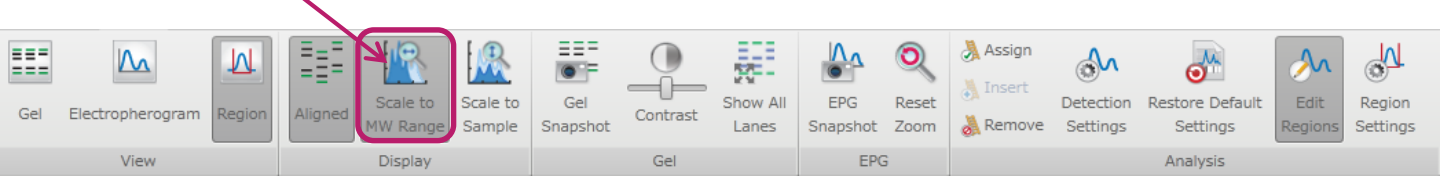

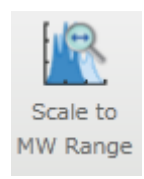

OFFにすることで、データ範囲が広がり ゲルとbufferの境目のシグナルを確認することができます。

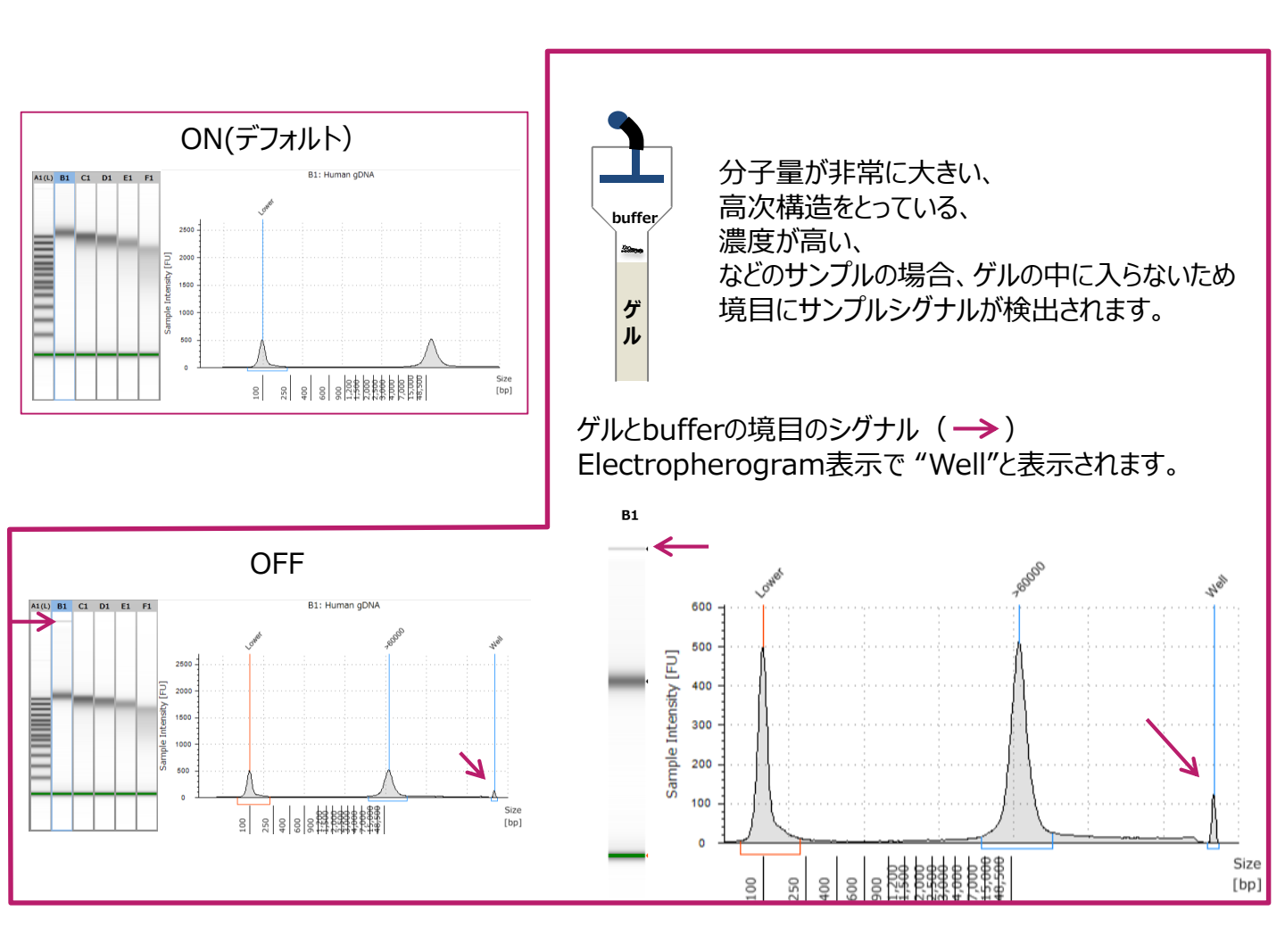

注)RIN®アルゴリズムが改善されたため、A01.04以前で計算されたRIN®と値が異なる場合があります。

#### <u>Total RNAの分解度を確認する</u>

**RNA** 

■ RIN<sup>e</sup> (RNA Integrity Number equivalent)の表示

Gel imageの下及びSample Tableに表示されます。 RIN<sup>e</sup>が表示されない場合はp22をご参照ください。

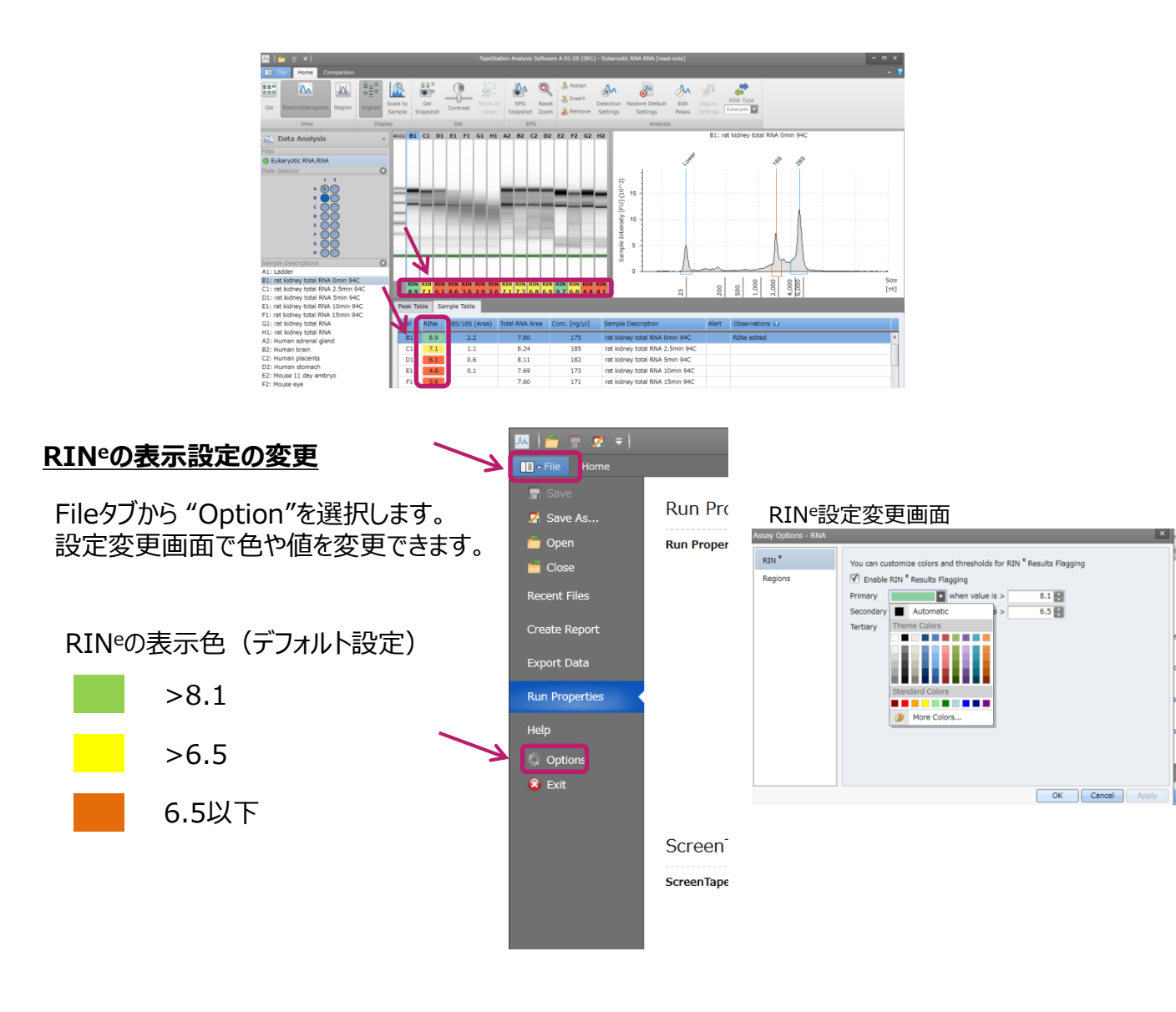

■生物種の切り替え

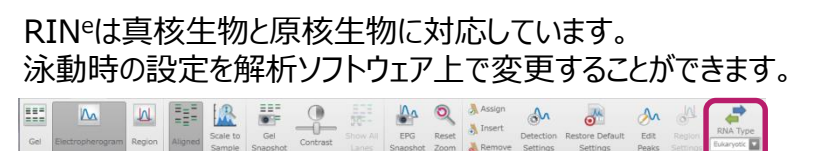

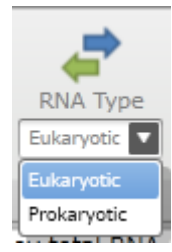

| RNA サンプルの濃度・サイズ等を確認する 表示されない項目がある場合p10をご参照ください。 |                                  |                       |                                                                                                    |                                                         |  |  |  |
|-------------------------------------------------|----------------------------------|-----------------------|----------------------------------------------------------------------------------------------------|---------------------------------------------------------|--|--|--|
| ・Gel もしくは Electroph                             | erogran                          | コ表示の場合                |                                                                                                    |                                                         |  |  |  |
| <u>Peak Table: 各ピークのテ</u>                       | <u></u>                          | 示されます。                | Gel                                                                                                  | ectropherogram                                          |  |  |  |
| 項目                                              |                                  | 内容                    |                                                                                                    | その他追加できる項目<br>(追加方法はp10参照)                              |  |  |  |
| Size [nt]                                       |                                  | ピークトップのサイズ            |                                                                                                    | •% of Total                                             |  |  |  |
| Conc. [ng/µl or pg/µl]                          |                                  | ピークの濃度                |                                                                                                    | •Average Size [nt]                                      |  |  |  |
| Peak Molarity [nmol/l or p                      | omol/l]                          | ピークのMolarity          |                                                                                                    | •From [%]<br>•From [nt]                                 |  |  |  |
| % Integrated Area                               |                                  | 計算されたピーク面積の%          |                                                                                                    | •Height<br>•Peak Number<br>•Run Distance [%]<br>•To [%] |  |  |  |
| Peak comment                                    |                                  | ピークについてコメントを記入できます。   |                                                                                                    |                                                         |  |  |  |
| Observations                                    |                                  | Marker, rRNAなどが表示されます |                                                                                                    | •To [nt]                                                |  |  |  |
| Sample Table: 全サンプルのデータが表示されます。                 |                                  |                       |                                                                                                    |                                                         |  |  |  |
| 項目                                              |                                  | 内容                    |                                                                                                    | その他追加できる項目<br>(追加方法はp10参照)                              |  |  |  |
| RIN <sup>e</sup>                                | RIN <sup>e</sup> が表              | 示されます                 |                                                                                                    | •28S/18S (Height)                                       |  |  |  |
| 28S/18S (Area)                                  | 28Sと18                           | Sのピーク面積の割合            | •rRNA Area     •Source                                                                               |                                                         |  |  |  |
| Sample Description                              | 記入されたサンプル名などが表示されます。<br>入力も可能です。 |                       | <ul> <li>(Comparison fileのデータを開いた場合、</li> <li>元のデータのfile名が表示されます)</li> <li>Total PNA Area</li> </ul> |                                                         |  |  |  |
| Conc. [ng/µl or pg/µl]                          | サンプルの                            | 濃度                    |                                                                                                    | Total KNA Alea                                          |  |  |  |
| Alert                                           | データに問                            | 問題があった場合、"①"が表示       | 示されます。                                                                                               |                                                         |  |  |  |
| Observations                                    | Ladder,                          | Alertの内容などが表示されま      | す。                                                                                                   |                                                         |  |  |  |

・Region表示の場合

Sample TableはGelもしくはElectropherogram表示と同じです。 ! Regionの濃度はSample Tableには反映されません!

#### Region Table: 各Regionのデータが表示されます。

Ν

Region

| 項目                                 | 内容                | その他追加できる項目<br>(追加方法はp10参照) |
|------------------------------------|-------------------|----------------------------|
| From [nt]                          | Region開始サイズ       | ·Area                      |
| To [nt]                            | Region終了サイズ       | Region Number              |
| Average Size [nt]                  | Regionの平均サイズ      |                            |
| Conc. [ng/µl or pg/µl]             | Regionの濃度         |                            |
| Region Molarity [nmol/l or pmol/l] | RegionのMolarity   |                            |
| % of Total                         | 計算されたRegionの%     |                            |
| Region comment                     | Region名などが表示されます。 |                            |
| Color                              | 設定されたRegionの色     |                            |

| Protein    |  |
|------------|--|
| 1 I OCCIII |  |

#### **Electropherogram**

Proteinアッセイの場合、SampleとMarkerの 検出波長が異なります。 Electropherogram上ではSampleは青、 Markerは緑で示されます。

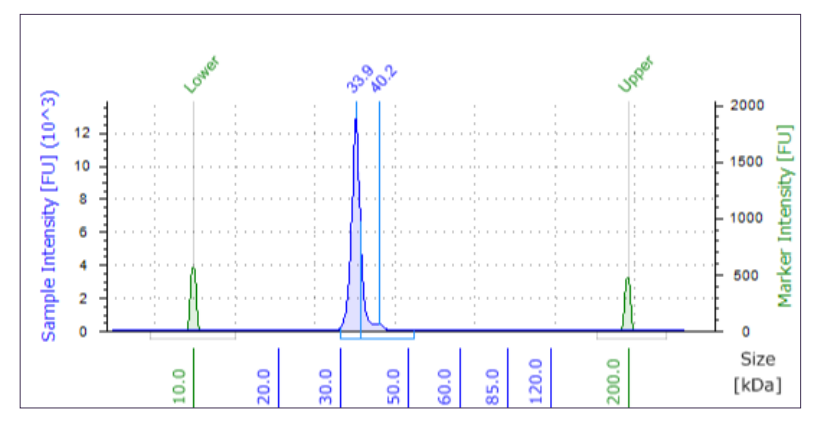

#### Analysis Setting

Proteinアッセイでは分子量及び濃度の解析方法を変更することができます。

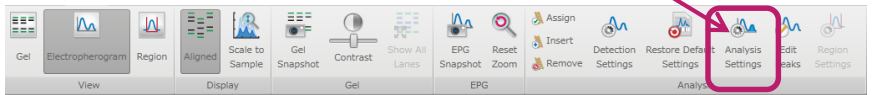

- Molecular Weight Fitting Type 分子量の検量線のパラメータを選択できます。 ・Log Linear Piecewise → 対数線形補間 (デフォルト) ・Piecewise Interpolation → 線形補間
- Concentration Method
- 濃度の計算方法を変更できます。
  - ・Custom for run → 設定した濃度を全サンプルに適用します。 (デフォルト)
  - ・Custom for each sample  $\rightarrow$  設定した濃度をそれぞれのサンプルで適用します。

#### <u>濃度の設定</u>

Proteinアッセイでは濃度は計算されません。 濃度既知のサンプルがある場合、そのサンプルをもとに濃度計算することが可能です。

Peak Tableで基準となるピークに濃度を入力します。 入力した濃度は赤く表示されます。

| ſ | Peak Table Sample Table |          |               |                        |                   |   |
|---|-------------------------|----------|---------------|------------------------|-------------------|---|
|   | Wavelength              | MW [kDa] | Conc. [mg/ml] | Peak Molarity [µmol/l] | % Integrated Area |   |
|   | Marker                  | 10.0     | -             | -                      | -                 | 1 |
|   | Sample                  | 27.4     | 0.542         | 19.8                   | 32.43             |   |
|   | Sample                  | 49.0     | 1.00 (1.00)   | 20.4                   | 59.81             |   |
|   | Sample                  | 59.7     | 0.0533        | 0.894                  | 3.19              |   |
|   | Sample                  | 77.8     | 0.0529        | 0.680                  | 3.17              |   |
|   | Marker                  | 200.0    | -             | -                      | -                 |   |
|   | Sample                  | 219.2    | 0.0235        | 0.107                  | 1.41              |   |

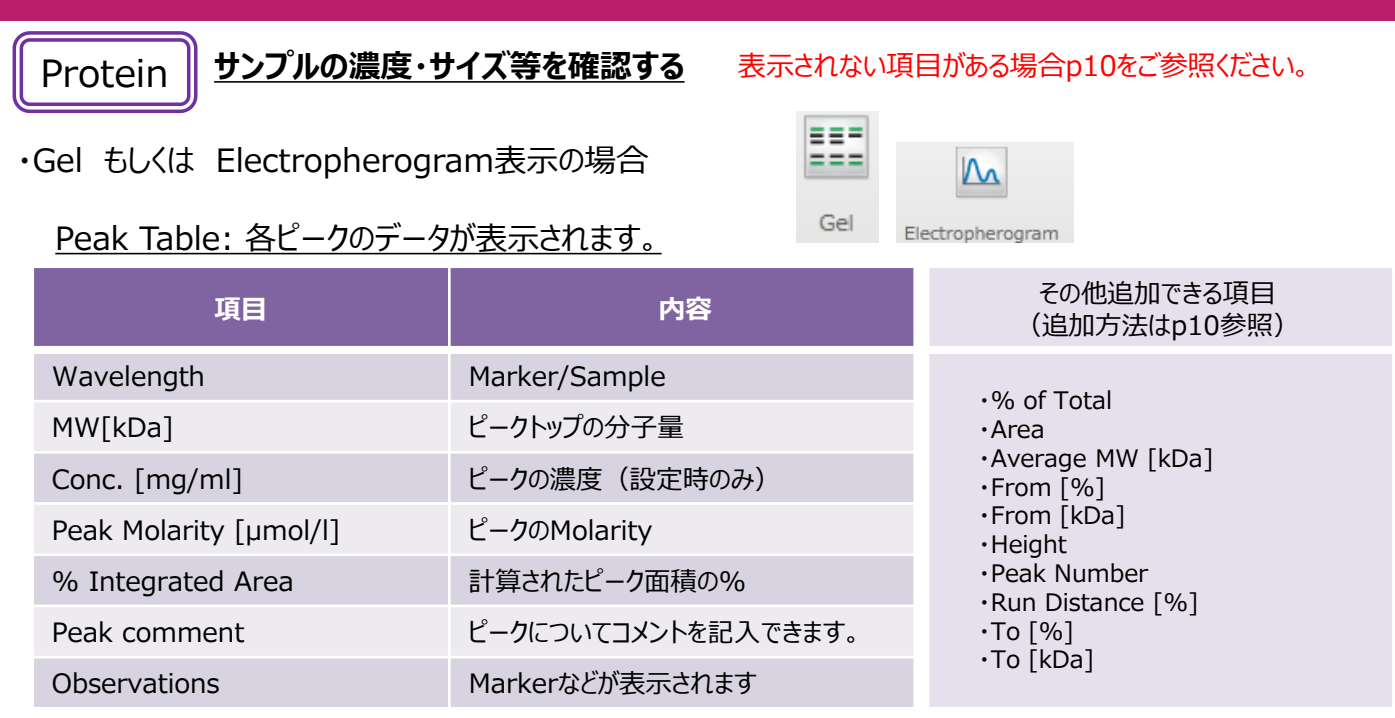

#### Sample Table: 全サンプルのデータが表示されます。

| 項目                 | 内容                               | その他追加できる項目<br>(追加方法はp10参照)                             |  |
|--------------------|----------------------------------|--------------------------------------------------------|--|
| Conc. [mg/ml]      | サンプル(全ピークの合計)の濃度(設定時のみ)          | •Source                                                |  |
| Sample Description | 記入されたサンプル名などが表示されます。<br>入力も可能です。 | (Comparison fileのテータを<br>開いた場合、元のデータのfile名)<br>表示されます) |  |
| Alert              | データに問題があった場合、"介"が表示されます。         |                                                        |  |
| Observations       | Ladder, Alertの内容などが表示されます。       |                                                        |  |

・Region表示の場合

Region

Sample TableはGelもしくはElectropherogram表示と同じです。 ! Regionの濃度はSample Tableには反映されません!

### <u>Region Table: 各Regionのデータが表示されます。</u>

| 項目                               | 内容               | その他追加できる項目<br>(追加方法はp10参照)            |
|----------------------------------|------------------|---------------------------------------|
| From [kDa]                       | Region開始サイズ      | •Area                                 |
| To [kDa] Region終了サイズ             |                  | Region Number     Wavelength          |
| Average MW [kDa]                 | Regionの平均サイズ     | , , , , , , , , , , , , , , , , , , , |
| Conc. [mg/mll]                   | Regionの濃度(設定時のみ) |                                       |
| Region Molarity [µmol/l]         | Region ගMolarity |                                       |
| % of Total                       | 計算されたRegionの%    |                                       |
| Region comment Region名などが表示されます。 |                  |                                       |
| Color                            | 設定されたRegionの色    |                                       |

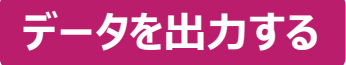

Fileタブから "Export Data"を選択し、出力したい形式を選びます。 Peak/Sample/Region Tableはcsv形式、画像はpng形式で出力されます。

| ~ | 표 ) 🚔 🚍 🗷 📼 ) 👘                           | 2200 TapeStation Analysis Software A.01.04 - D1000.D1000 [read-only] |                                                                                        |                                                                               |   |
|---|-------------------------------------------|----------------------------------------------------------------------|----------------------------------------------------------------------------------------|-------------------------------------------------------------------------------|---|
|   | I File ome                                |                                                                      |                                                                                        |                                                                               | 8 |
|   | 🖬 Save                                    | Export Type                                                          | Settings                                                                               | Preview                                                                       |   |
|   | 🧯 Open<br>📔 Close                         | Export to CSV                                                        | Samples<br>Expand to select individual samples:                                        | Exporting will produce:<br>1 x Sample Table CSV<br>1 x Compact Peak Table CSV |   |
|   | Recent Files                              | Export to XML                                                        | Include files for:                                                                     | 1 x Compact Region Table CSV<br>1 x Gel Image                                 |   |
|   | Create Report                             | Export Images                                                        | <ul> <li>✓ Sample Table</li> <li>✓ Peak Table</li> <li>✓ Compact Peak Table</li> </ul> |                                                                               |   |
| _ | Run Properties                            |                                                                      | <ul> <li>✓ Region Table</li> <li>✓ Compact Region Table</li> </ul>                     |                                                                               |   |
|   | Help                                      |                                                                      | Export Images                                                                          |                                                                               |   |
|   | <ul> <li>Options</li> <li>Exit</li> </ul> |                                                                      | D1000                                                                                  |                                                                               |   |
|   |                                           |                                                                      | Include each sample's EPG image                                                        |                                                                               |   |
|   |                                           |                                                                      | Exported files location<br>C:¥Users¥ytsumoto¥Desktop Browse                            |                                                                               |   |
|   |                                           |                                                                      | D100d                                                                                  |                                                                               |   |
|   |                                           |                                                                      | Export                                                                                 |                                                                               |   |
|   |                                           |                                                                      | Open folder after exporting                                                            |                                                                               |   |

# レポートを作成する

Fileタブから "Create Report"を選択します。レポートに含むデータは "Settings"で自由に選択できます。 PDF形式で作成されます。

| ~ | 🔤 ) 👝 🚍 🗷 🔹 ) | 220                                                                                                    | 2200 TapeStation Analysis Software A.01.04 - D1000.D1000 [read-only]                                                                                                    | > |
|---|---------------|----------------------------------------------------------------------------------------------------|----------------------------------------------------------------------------------------------------|---|
| - | Home          |                                                                                                    |                                                                                                    |   |
|   | 🖀 Save        | Settings                                                                                                    | Report Preview                                                                                                    |   |
|   | ing Open      | Notes<br>Include Notes Section                                                                                                    |                                                                                                    |   |
|   | Recent Files  | Gel Image                                                                                                    |                                                                                                    | Ô |
| 2 | Create Report | D1000                                                                                                    | Notes                                                                                                    |   |
|   | Export Data   | Sample Table                                                                                                    | Controller Notes<br>Demo File                                                                                                    |   |
|   | Help          | Thumbnail Electropherograms                                                                                                    | Gel Image           [Im]         Alsi BI CI DI EI FI GI HI AZ BZ CZ DZ EZ FZ GZ HZ                                                                                                    |   |
|   | Options       | Include a thumbnail EPG of each sample                                                                                                    | mple the second second se |   |
|   | · Exit        | Electropherograms<br>Expand to select individual samples:                                                                                 |                                                                                                    |   |
|   |               | <ul> <li>▶ Samples</li> <li>With each sample, include the:</li> <li>✓ Peak Table</li> <li>✓ Region Table and Electropherograms</li> </ul> | я<br>яя                                                                                                    | L |
|   |               | Profile Comparisons                                                                                                    | (A) (A) (A) (A) (A) (A) (A) (A) (A) (A)                                                                                                    |   |
|   |               | Save As Print                                                                                                    | Weil         Conc. (ng/µl)         Sample Description         Alert         Observations           Preview         A1         16.9         D1000 Lodder         Lodder                                                                                                    |   |
|   |               | Open file after saving                                                                                                    | Type text to find                                                                                                    |   |

-20-

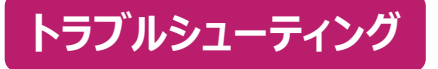

Alertについて

データに問題がある場合、Gel imageの上部及びSample Tableに " () "が表示されます。

(♪ → データに問題がある可能性があります。 ▲ → Marker, Ladderが正しく認識されておらず サイズ、RIN<sup>e</sup>、DINが計算されません。

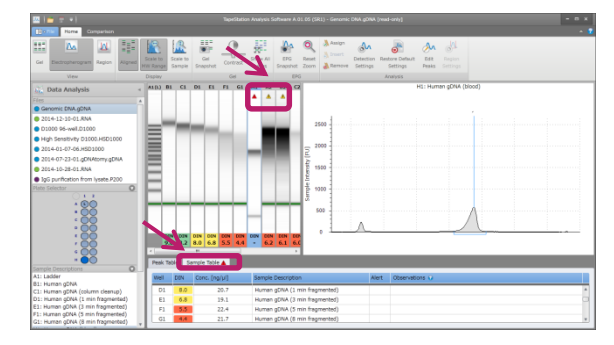

Alert内容はObservationsに表示されます。詳細は下表をご参照ください。

| Observation                                                              | 詳細                                                            | 対処法                                                                         |  |
|--------------------------------------------------------------------------|---------------------------------------------------------------|-----------------------------------------------------------------------------|--|
| Caution! Expired<br>ScreenTape                                           | SceenTapeの使用期限がきれている。                                         | 使用期限を過ぎたScreenTape                                                          |  |
| Caution! Expired<br>ScreenTape<br>(used after two<br>weeks of first use) | ScreenTapeの使用期限がきれている。<br>(最初に使用してから2週間以上<br>経過している。)         | や試薬を使用したデータに関しましては一切保証できませんので<br>ご了承ください。                                   |  |
| DIN edited<br>(Marker position<br>changed)                               | Lower Markerのピークが編集されたため、<br>DINが修正された。                       | DINは表示されます。<br>ソフトウェアがデフォルトで<br>計算したDINをまデオスには                              |  |
| DIN edited<br>(Ladder sizing<br>changed)                                 | Ladderのピークが編集されたため、<br>DINが修正された。                             | 計算したDINを表示するには<br>"Restore Default Settings"<br>を使用してください。→p5⑬              |  |
| File does not have<br>ladder assigned                                    | Ladderが泳動されていない、<br>またはアサインされていない。                            | Ladderを泳動した場合は、<br>正しくアサインしてください。→p7<br>gDNAアッセイでは必ずLadderを<br>泳動する必要があります。 |  |
| Issue with ladder<br>peak detection<br>(too few peaks<br>detected)       | Ladderのピーク数が少ない。<br>サイジングに影響が出ます。<br>gDNAアッセイの場合はDINが表示されません。 | Ladderのピークを確認し、<br>正しくアサインしてください。→p22<br>gDNAの場合はLadderの<br>調製にご注意ください。     |  |
| Issue with ladder<br>peak detection<br>(too many peaks<br>detected)      | Ladderのピーク数が多い。<br>サイジングに影響が出ます。                              | Ladderのピークを確認し、<br>正しくアサインしてください。→p22                                       |  |

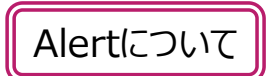

| Observation                                                               | 詳細                                                                 | 対処法                                                                                                    |  |
|---------------------------------------------------------------------------|--------------------------------------------------------------------|----------------------------------------------------------------------------------------------------|--|
| Ladder run as<br>sample                                                   | Ladderがサンプルとして認識されている。<br>gDNAアッセイの場合、DINが表示されません。                 | Ladderを泳動した場合は、<br>正しくアサインしてください。→p7<br>gDNAアッセイでは必ずLadderを<br>泳動する必要があります。                                                |  |
| Marker(s) not<br>detected                                                 | Markerが認識されていない。<br>データが補正されず、サイズが表示されません。<br>gDNAの場合はDINが表示されません。 | Markerをマニュアルで認識してくだ                                                                                                    |  |
| Markers outside<br>standard running<br>position                           | Markerが予想される移動度から<br>外れている。<br>サイジングに影響が出ます。<br>データが補正されません。       | Markerが検出されていない場合は泳動しなおしてください。                                                                                             |  |
| RIN <sup>e</sup> edited                                                   | RIN <sup>e</sup> が修正された。                                           | RIN <sup>e</sup> は表示されます。<br>ソフトウェアがデフォルトで計算した<br>RIN <sup>e</sup> を表示するには "Restore<br>Default Settings"を使用してく<br>ださい。→p5⑬ |  |
| RNA concentration<br>outside<br>recommended range<br>for RIN <sup>e</sup> | RIN <sup>e</sup> の推奨濃度範囲外。<br>RIN <sup>e</sup> が正確でない可能性があります。     | RIN®の推奨濃度範囲内で<br>泳動してください。                                                                                                 |  |
| Sample<br>concentration<br>outside<br>recommended range                   | 定量濃度範囲外。<br>定量値が正確でない可能性があります。                                     | 各Kitの定量範囲内で<br>泳動してください。                                                                                                   |  |
| Sample<br>concentration<br>outside functional<br>range for DIN            | DINの推奨濃度範囲外。<br>DINが正確でない可能性があります。                                 | DINの推奨濃度範囲内で<br>泳動してください。                                                                                                  |  |
| The original ladder<br>for this lane had too<br>many peaks                | gDNAのcomparison fileにて<br>元のファイルのLadderのピーク数が多い。                   | 元のファイルのLadderのピークを<br>陈認してレイマサイント スイギキン                                                                                    |  |
| The original ladder<br>for this lane had too<br>few peaks                 | gDNAのcomparison fileにて<br>元のファイルのLadderのピーク数が少ない。                  | <sup>™</sup> 理動のロビロイア ダインひ C とさい。<br →p22                                                                                  |  |

### DINが表示されない場合

### 🦺 Ladderのピークを確認してください

GenomicDNAのLadderはLower Markerも含め 14本ピークが現れます。 ピーク数が少ない場合はDINが表示されません。 ピークを追加してください。(方法はp8参照)

gDNAのLadderの分解を避けるため、 Vortex以外の混合(転倒混和やタッピングなど)や 過剰なvortexはしないでください。

#### SampleのLower Markerを正しくアサインしてください。 (方法はp8参照)

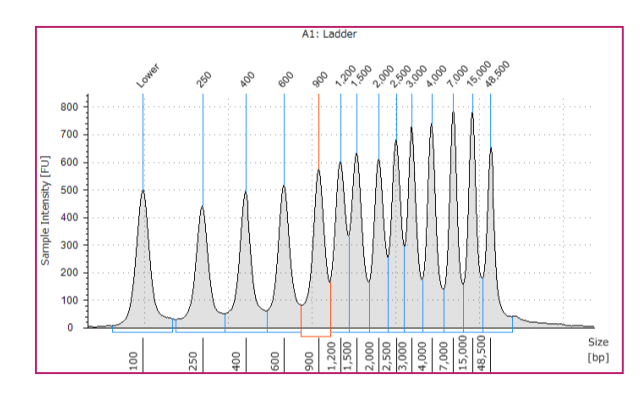

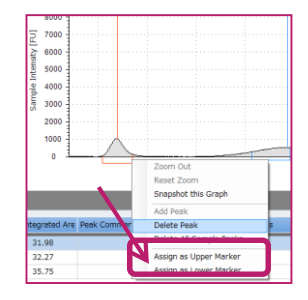

RINeが表示されない場合

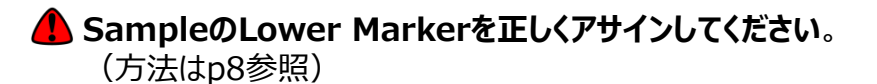

RINeが適切な値でない場合

- ・生物種が正しいか確認をしてください。
- RNA Type Eukaryotic C Eukaryotic Prokaryotic

分解度に対しRINeが適切な値でない場合

・18Sまたは16Sのピークを確認してください。

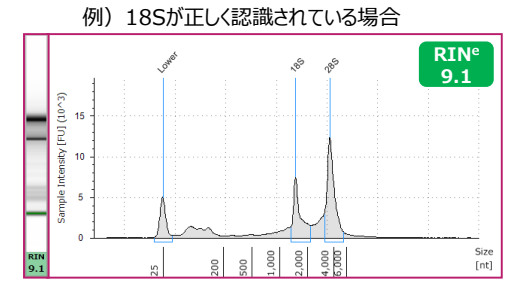

#### <u>rRNAピークが認識されていない</u> または 間違って認識されている場合

rRNAのピークを選択し(赤く表示されます)右クリックから "Assign as 18S/28S/16S/23S"を選択してください。

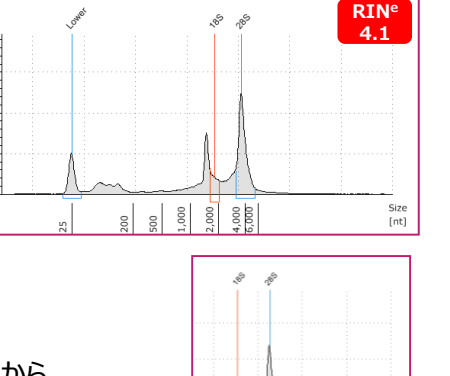

rRNAのピークや分解物(低分子側)のシグナル分布から予測される

例) 18Sが正しく認識されていない場合

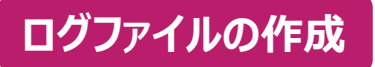

装置の動作が不安定である、データの不具合が装置由来の可能性がある場合、 ログファイルの送付をお願いすることがあります。

Fileタブより "Help"を選択、 "Export Error Logs"をクリックすると zip形式でファイルが作成されます。

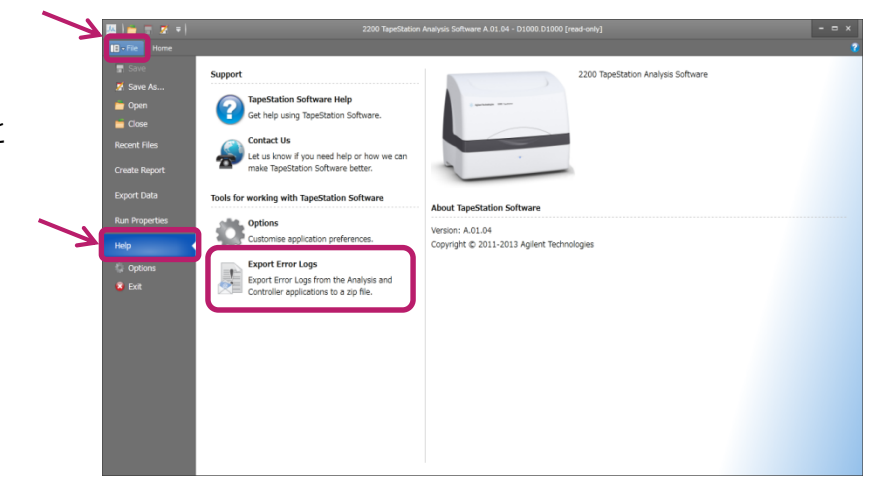

プロトコルなどのダウンロードサイト https://www.chem-agilent.com/lsca-booth/DNAMicroArray/yan\_MicroArray.htm (ログイン名、パスワードはお問い合わせください。)